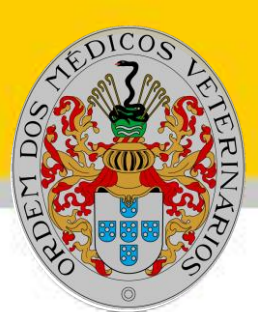

## **Ordem dos Médicos Veterinários**

# Como posso inserir/atualizar a minha fotografia no site da OMV?

1- Fazer login na área reservada do site da OMV (www.omv.pt/area-reservada-

| acesso         | <u>);</u>                                                                                                    |                                                                                                    |
|----------------|----------------------------------------------------------------------------------------------------|----------------------------------------------------------------------------------------------------|
| PORTAL OMV     | Ordem<br>dos Médicos<br>Veterinários                                                                                                    | CONSELHOS REGIONAIS : NORTE : CENTRO : SUL : MADEIRA : AÇORES : ORGÃOS : CPO : ASSEMBLEIA GERAL : CONSELHO FISCAL |
| AREA RESERVADA | MENU<br>OMV V<br>Regulamentos e Pareceres V<br>Inscrição OMV<br>Bolsa de Emprego<br>Publicações V<br>Ligações úteis V<br>Guia OMV V<br>Cheque Veterinário - Projeto Solidário V | Acesso<br>Membro Aluno<br>Número de Membro<br>Insira o seu número de membro*                                      |
|                |                                                                                                    | Palavra-Chave<br>Insira a sua palavra-chave*                                                                      |
|                | PLATAFORMAS OMV<br>Find my Pet<br>Médico Veterinário Perto de SI (CAMV)<br>Pesquisa Membros                                                                                     | Esqueceu a palavra-chave?                                                                                         |

2- Aceda ao menu Perfil Pessoal/Atualização de Dados e atualize/preencha a informação em falta.

| Ordem                                         | CONVERING REGIONALE : NORTE : CENTRO : BUL : MADERA : AQUEES : ORGÂNE ; CPO : ASSEMBLEA SEGAL : CONSELHO FISCAL |                               |  |
|-----------------------------------------------|----------------------------------------------------------------------------------------------------|-------------------------------|--|
| Veterinarios                                  | 🏟 / Perfil Pessoal                                                                                              |                               |  |
| Bern-vindo/a                                  | Perfil Pessoal                                                                                                  | <b>₹</b> ₽                    |  |
| a (8)                                         | Dados pessoals                                                                                                  | (Alterar dados                |  |
| N * Membro Uttimo Acesso                      | N.º de membro Nome                                                                                              |                               |  |
| Perfil Pessoal                                |                                                                                                    |                               |  |
| Actualização de dados                         |                                                                                                    |                               |  |
| Alterar palavra-chave                         | Email                                                                                                    |                               |  |
| Notificações do Portal<br>Panamento de Quotas |                                                                                                    |                               |  |
| Histórico de Pagamentos                       |                                                                                                    |                               |  |
| Terminar Sessão                               | NIF                                                                                                    | N.º de bi ou co               |  |
|                                               | Sem dados                                                                                                    | Semidados                     |  |
| FERRAMENTAS OMV                               | Morada da residência                                                                                            |                               |  |
| Encomenda de Receitas e Vinhetas              | Sem dados                                                                                                    |                               |  |
| Receita Eletrónica iVet                       | Looplistedo de positilizado                                                                                     | Pulles seets de middenie      |  |
| Simposium rerapeutico                         | Localizatie na residencia                                                                                       | control postar un residentica |  |
| MENU                                          | Sem dados                                                                                                    | Sem dados                     |  |
| Regulamentos e Pareceres ~                    | Telefone da residência                                                                                          | Telemóvel                     |  |
| Cheque Veterinário - Proieto Solidário -      |                                                                                                    |                               |  |

Página1

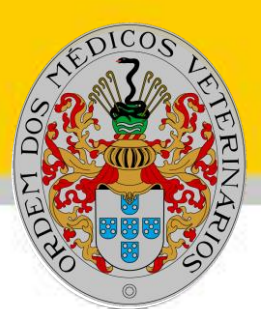

## **Ordem dos Médicos Veterinários**

3- Carregue uma fotografia tipo passe, o mais atual possível, a cores, nítida, em fundo claro e em formato JPEG. Ajuste a imagem que aparece no ecrã.

#### Fotografia

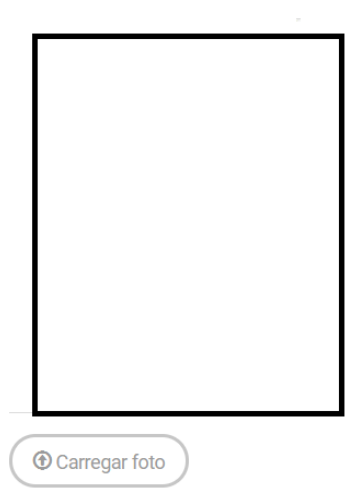

#### (i) Importante

Caro/a colega, a fotografia aqui colocada será usada para renovação automatizada da sua Cédula Profissional pelo que procure introduzir uma fotografia tipo-passe, profissional e na qual apenas seja visível o seu rosto. Após carregar a fotografia a mesma será validada pela nossa equipa e caso seja rejeitada receberá um email para proceder à substituição da mesma com a melhor brevidade possível.

### 4- Clique em Guardar (no final da página)

| C                 | s://www.omv.nt/oerfil-pessoal/actualizacao-de-dador           |                                                |                                                          |
|-------------------|---------------------------------------------------------------|------------------------------------------------|----------------------------------------------------------|
| plicações 🖻 Gesto | i da Biblioteca C 📑 Servidor OMV 🧭 backoffice - FindMvP 💣 Ges | or de Conteúdo: Ġ Google 🗰 CAMV-VETMAP 👜 OMV 🗖 | SICAE Importado T EFOMV-Inscricões V EBVS - European Boa |
|                   | Notícias                                                      |                                                |                                                          |
|                   | Agenda                                                        |                                                |                                                          |
|                   | Protocolos ~                                                  | Morada do Trabalho                             |                                                          |
|                   | Sugestões                                                     |                                                |                                                          |
|                   | Novel Funcionalidades Portal OMV                              |                                                |                                                          |
|                   | PLATAFORMAS OMV                                               | Localidade do Trabalho                         | Código-postal do Trabalho                                |
|                   | Observatório do Mercado                                       |                                                |                                                          |
|                   | Protocolo OMV MARKA                                           |                                                |                                                          |
|                   |                                                               | Telefone do trabalho                           | Fax do trabalho                                          |
|                   | PARTILHAR                                                     | Insira o n.º de telefone                       | Insira o n.º de fax                                      |
|                   | 🖬 У in G+ 🖾                                                   |                                                |                                                          |
|                   | AGENDA                                                        | Email do trabalho                              |                                                          |
|                   | < NOVEMBRO 2018 >                                             |                                                |                                                          |
|                   | 00 00 00 01 <b>1 0 0</b>                                      |                                                |                                                          |
|                   |                                                               | * Campos de preenchimento obrigatório.         | Cuarder                                                  |
|                   | 4 5 6 7 8 9 10                                                |                                                | Guardian                                                 |
|                   | 11 12 13 14 15 16 17                                          |                                                | $\wedge$                                                 |
|                   | 18 19 20 21 22 23 24                                          |                                                | <u> </u>                                                 |
|                   | 25 26 27 28 29 30 1                                           |                                                |                                                          |
|                   | 2 3 4 5 6 7 8                                                 |                                                |                                                          |
|                   |                                                               |                                                |                                                          |
|                   | Evento Geral Medicina Veterinária                             |                                                |                                                          |
|                   | <ul> <li>Eventos OMV</li> </ul>                               |                                                |                                                          |

Dágina2